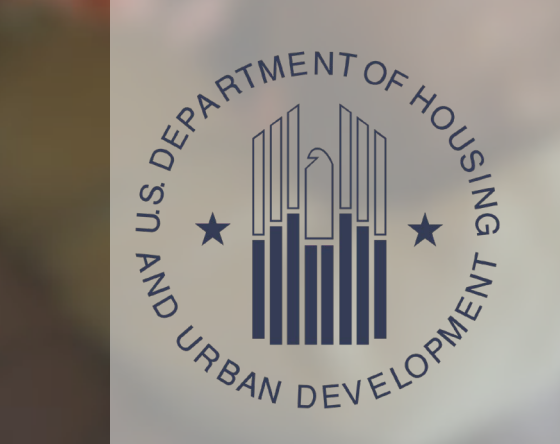

# Pilot Recovery Housing ProgramDRGR WebinarRecovery Housing Webinar Series

This Photo by Unknown Author is licensed under <u>CC BY-NC-ND</u>

# Agenda

- Introductions and Learning Objectives
- Overview of the RHP Program and Action Plan
- Getting Ready to Use DRGR
- Entering Action Plan Narratives in DRGR
- Structuring and Entering Projects and Activities in DRGR
- Fund Obligation and Voucher preparation to draw funds in DRGR
- Performance Reports in DRGR

#### Introductions

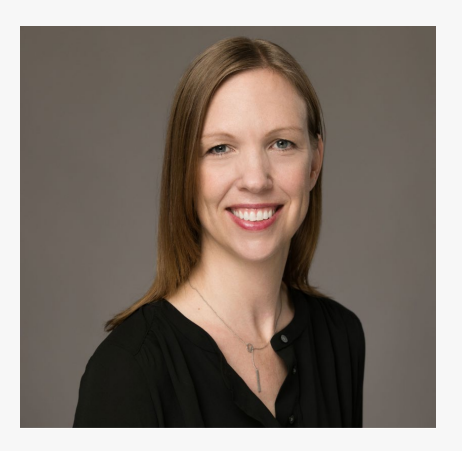

Carrie Kronberg

#### ICF

Senior Manager, Community Development

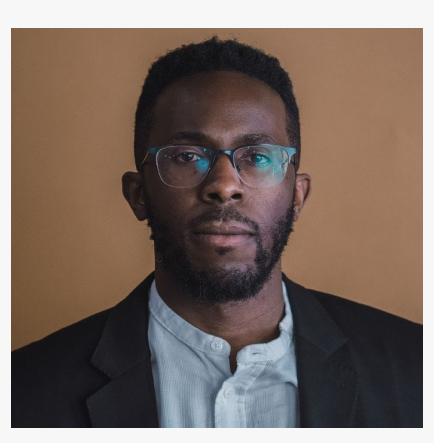

#### Ndubuisi Ibeh

ICF

Manager, Disaster Mitigation DRGR Expert

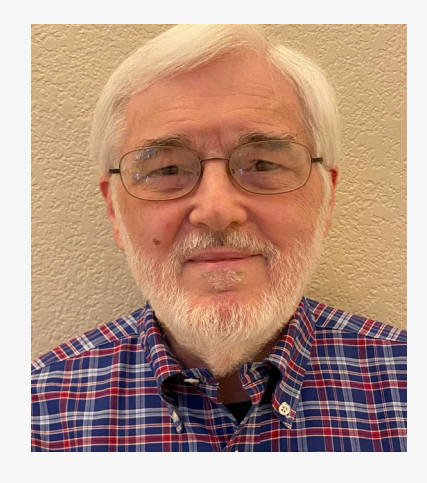

Chuck Kreiman ICF

Community Development Consultant

### **Session Learning Objectives**

As a result of this webinar, participants will be able to:

- 1. Complete the preliminary steps to enable use of the Disaster Recovery Grant Reporting (DRGR) System for RHP implementation.
- 2. Use the DRGR to enter and submit the RHP Action Plan.
- 3. Obligate funds and prepare Vouchers to draw funds in DRGR.
- 4. Identify key actions and requirements for accurate and complete DRGR Performance Reports.

RHP Program and Action Plan -Overview

#### **SUPPORT** Act Overview

#### Public Law 115-271 - SUPPORT for Patients and Communities Act October 24, 2018

- Establishes the Recovery Housing Program (RHP) in response to the opioid epidemic to provide funds for stable, temporary housing to individuals in recovery from a substance use disorder
- Eligible grantees are States and the District of Columbia
- Program design and operation based on CDBG under Title 1 of Housing and Community Development Act (1974, as amended)
- RHP follows basic CDBG program requirements for eligible activities and national objectives, as modified by the RHP Notices

# **Recovery Housing Program Funding**

- FY 2020 Budget appropriated \$25 million to RHP (25 grantees)
- FY 2021 Budget appropriated a second round of \$25 million (27 grantees)
- The allocation formula includes unemployment rates (15%), labor force nonparticipation (15%), and the age-adjusted rates of drug overdose deaths (70%)
- Program rules, waivers, alternative requirements for the first allocation published in the Federal Register in November 2020
- Round 2 funding notice published in the Federal Register on [add]

#### **RHP** Action Plan

- The RHP Action Plan is the application for funds based on CDBG requirements, as modified by the statute and RHP Notices.
- The Action Plan provides HUD and the public basic information on recovery housing needs and the process for deciding the use of RHP funds.
- Other elements of the Action Plan address administrative requirements including expected outcomes, performance measures, partner coordination, and management and oversight of funded entities.
- Grantees enter the Action Plan in HUD's Disaster Recovery Grant Reporting (DRGR) system for HUD review and approval of its grant award and use DRGR to draw funds and report program results.

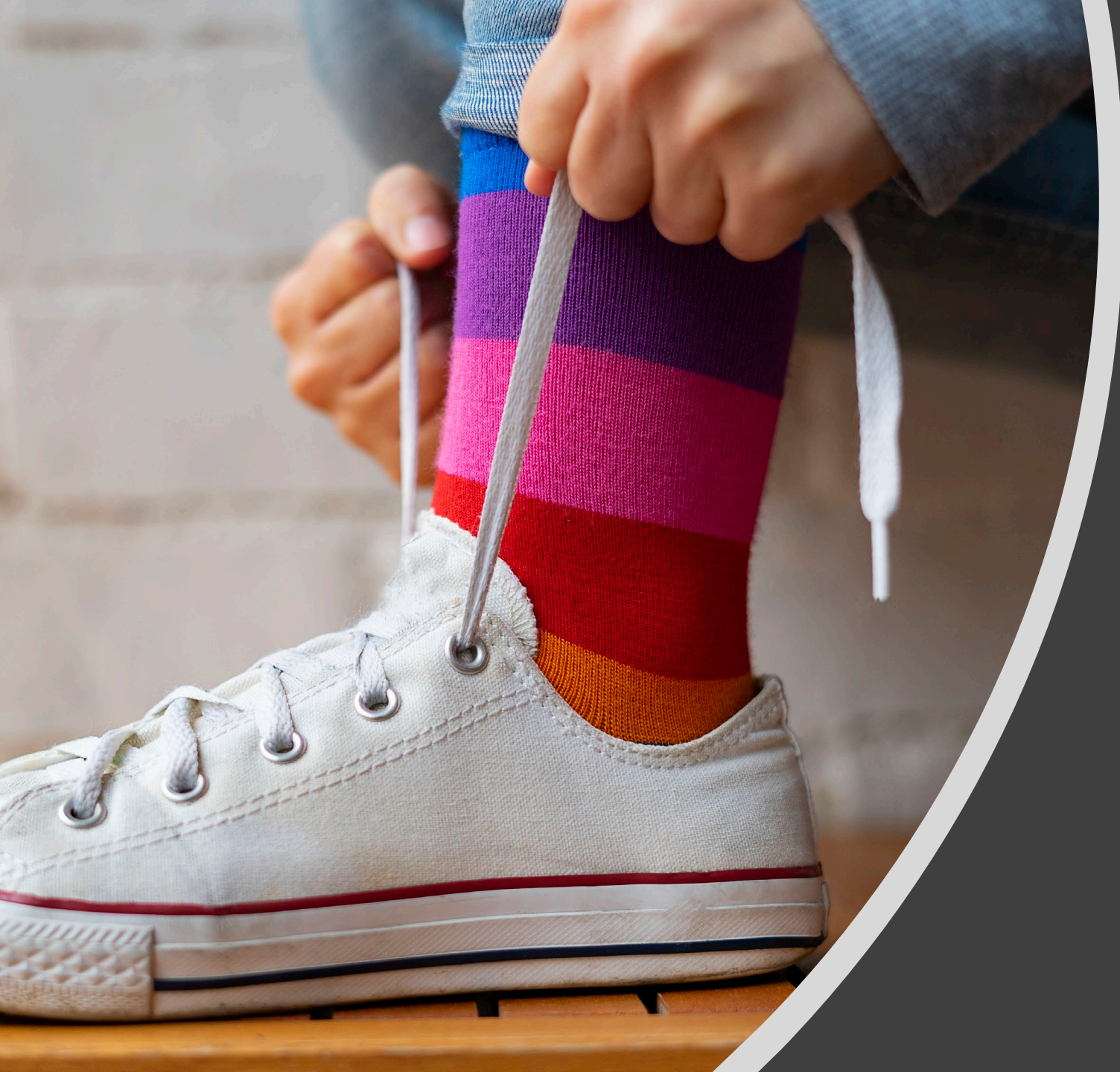

# Getting Ready to Use DRGR

#### **Poll Question**

Question: Have you tried to access DRGR and/or your RHP grant via DRGR?

Responses (select one):

- No, I have not yet tried to access DRGR/my RHP grant.
- Yes, but I have not been successful.
- Yes, I was able to access my RHP grant in DRGR.

### **DRGR** Preparation Actions

- At least two grantee staff as authorized DRGR Users
  - One Administrator
  - One or more General User(s)
- Administrator associates General User with the RHP grant
- Grantees with 2 RHP grants (FY 20 and FY21) will associate user(s) with the "parent grant" to prepare one Action Plan for all RHP awards
- Grantees with 1 RHP grant (FY 20 <u>ONLY</u> OR FY 21 <u>ONLY</u>) will associate user(s) with the grant award.
- In future, application for all additional RHP awards will be Substantial Amendments to the existing Action Plan.

# **DRGR** Preparation Actions (cont.)

Grantee can begin entering information in DRGR when the following actions are complete:

- Conduct outreach and establish partnerships
- Determine and evaluate recovery housing needs and priorities
- Establish process for seeking proposed projects and activities
- Begin your activity selection process in preparation for Action Plan approval
- Determine Project Activity structure and relationships
- Draft Action Plan narratives
- Plan for submission and HUD approval of project and activity specific information in order to draw funds.

### DRGR Roles

\*Select Grantee User Profile

#### **Grantee Profile:**

| Grantee A | gency | View<br>Only | Grantee<br>Admin | Request<br>Drawdown | Approve<br>Drawdown | Submit<br>Action Plan | Submit<br>Performance<br>Reports | Staff Rate | Contractor | User Profile<br>Request | Update<br>FAQ | Submit Voucher<br>Docs to HUD | active |
|-----------|-------|--------------|------------------|---------------------|---------------------|-----------------------|----------------------------------|------------|------------|-------------------------|---------------|-------------------------------|--------|
|           |       | 0            | O                | ۵                   | ٥                   | 0                     |                                  | 0          |            | O                       | D             | O                             | 0      |

Add Grantee Profile

#### **DRGR Consolidated Action Plan**

- A Consolidated Action Plan is when a single Action Plan relates to more than one grant, e.g., both the FY 2020 and FY 2021 RHP grant.
- RHP will use the Consolidated Action
   Plan format for all grantees that receive multiple RHP grants.
- Grantees must still report financial data for each Grant individually (in the Action Plan budgets, in the Manage My Financials module, and in expenditures reported in Performance Reports).

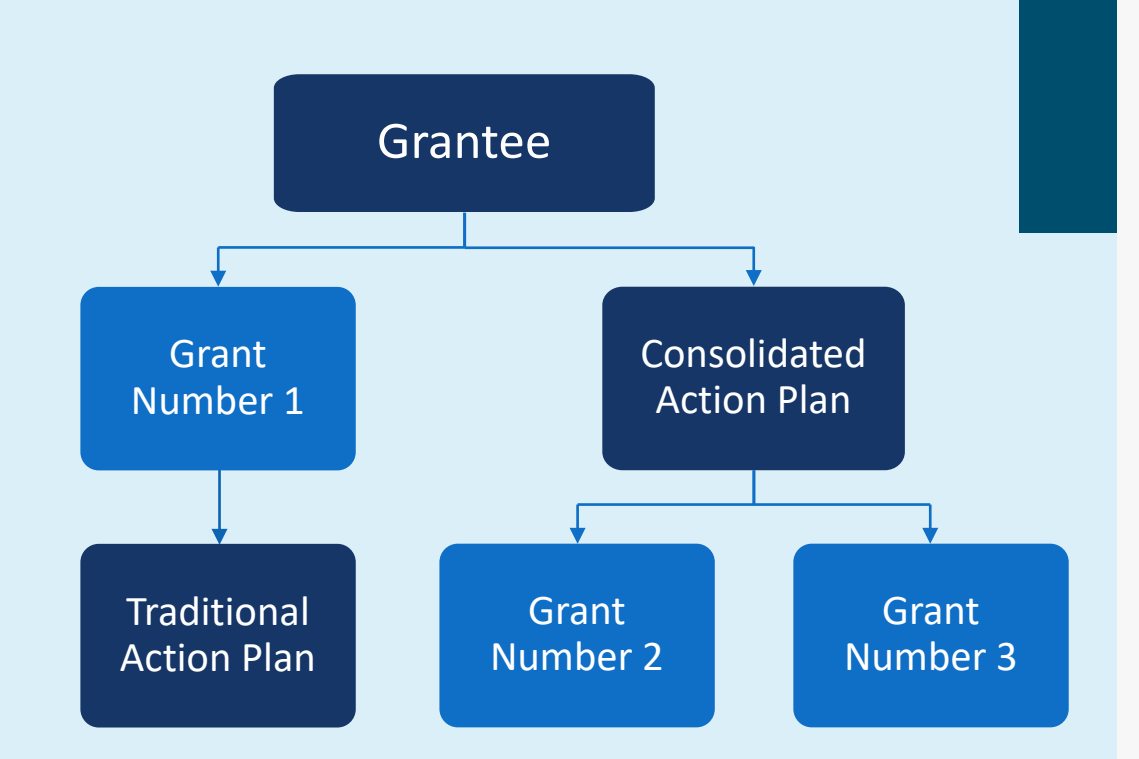

# DRGR Concepts - Hierarchy Grant(s) – Project(s) – Activity(ies)

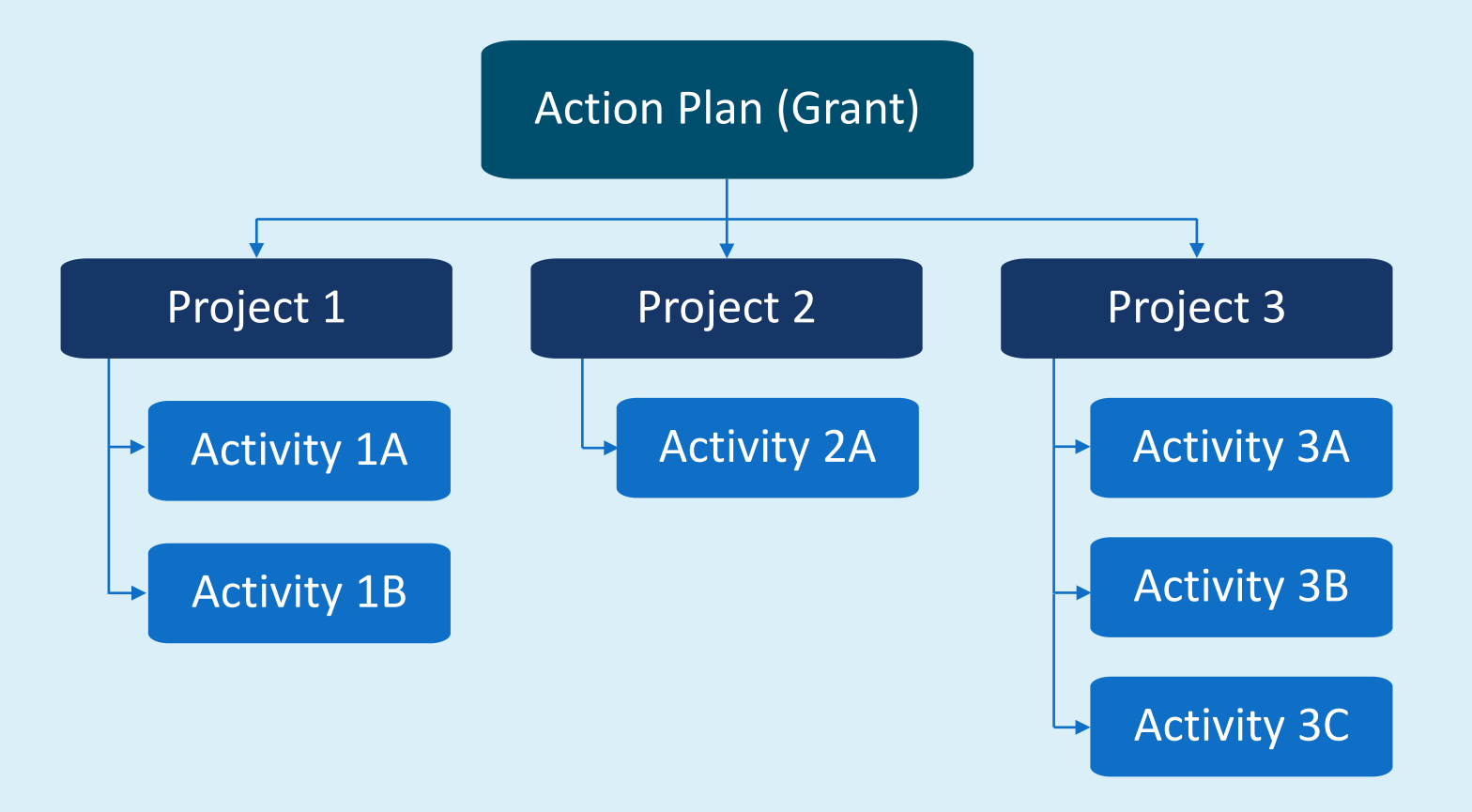

### **DRGR Concepts – Math Rules**

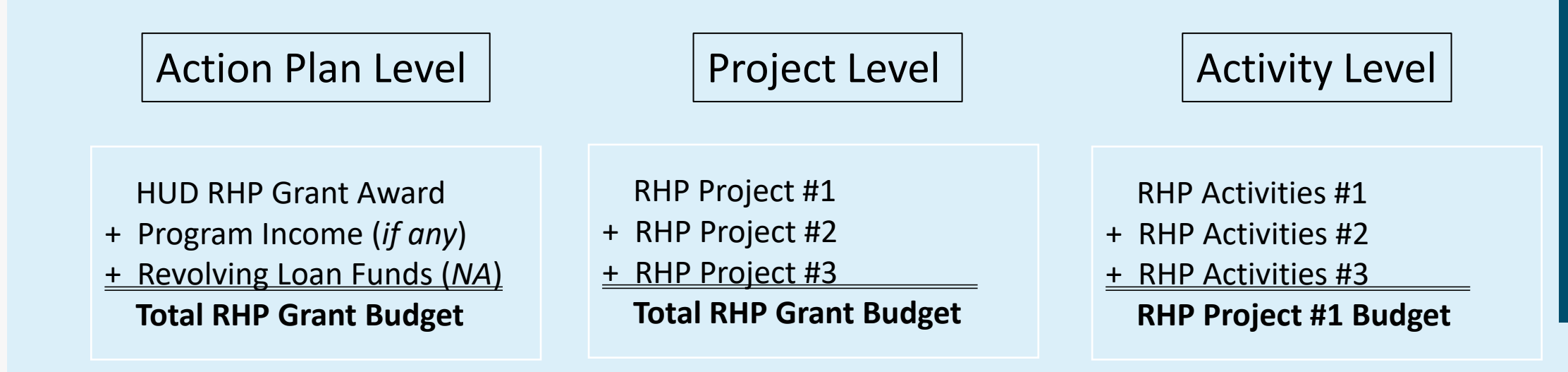

#### Once all projects and activities are selected

1. At the project level, grantees should ensure project budgets (including Admin/TA) total to the RHP grant award(s).

2. At the activity level, grantees should verify that all activity budgets sum up to the RHP grant award(s).

#### **DRGR** Hints

- DRGR works best using the Google Chrome browser
- Navigate in DRGR by directly selecting the function you want to work on; do NOT use your browser "BACK" function
- Do not let the system sit idle for more than 20 minutes or it will lock you out
- When leaving your DRGR session, always Log Out (found under the User Profile tab) before closing your browser

# DRGR Demonstration: Action Plan

### **DRGR:** Getting Started

#### DRGR Log In Screen

#### DRGR Home Screen

| S CPD Grants Portal (UAT)                                                                                                | x + • • • • • • • • •                                                                                                    | B DRGR × +                                                                                                    | • - • ×                          |
|----------------------------------------------------------------------------------------------------|----------------------------------------------------------------------------------------------------|----------------------------------------------------------------------------------------------------|----------------------------------|
| $\leftarrow \rightarrow$ C $\Diamond$                                                                                    | drgrtraining.hud.gov/drgrsm/login.fcc?TYPE=33554433&REALMOID=06-4f283263-29fc-4067-bca5-2bd8c552e91d&GUID=&SMAUTHREASON=0& ★ O 🔅 🔘                                                                                                    | ← → C △ 🌢 drgrtraining.hud.gov/DRGRWeb/#/home                                                                                                    | ☆ <b>♀ ★ ()</b> :                |
| Homes &<br>Communities<br>US. Department of Housing<br>and Urban Development                                             | Community Planning & Development                                                                                                    | CPD   Disaster Recovery Grant Reporting System B-20-RH-10-0001                                                                                                    | · ∰ · € · ₩ · L · Ebenezer David |
| Community<br>Planning and                                                                                                | CPD Grants Portal Login (UAT)                                                                                                    | Home                                                                                                    |                                  |
| Development<br>• DRGR<br>• Log on to DRGR<br>• Getting Started<br>• Training<br>• Reporting and<br>Guidance<br>• Library | Please enter your Username (C*****, B***** or H*****) and Password to log in. Username: Password:                                                                                                    | My Account     Vario: T037GR Recertification Status: Recettified     Automage by Profile                                                                                                    |                                  |
| USA. Gov                                                                                                    | Legal Notice: U.S. Department of Housing and Urban Development This computer system, including all related equipment, networks, and network devices (specifically including Internet access) contains data belonging to the U.S. Government, and is provided for authorized U.S. Government use only. Access requires the use of one or more Multi-factor Authentication methods, which test the account to an authorized user, validated by either account number and password or PIV ID card and PIN that must never be shared with anyone at any time. Doing so increases the risk of access by an unauthorized person posing as you. Authorized personnel will treat information about the constant become deviced data access the Terms of Service Login | My Announcements     More RC correction to Geographic Dataset     Liabels will be implemented to go live to March     liabels will be implemented to go live to March     lia, 2021. More details can be found at     Hitys://www.budics.hangelinfo/news/tgr-     corrections-to-geographic-dataset-labelit/     (2/4/47)     Sinsea have been directified 15/ystem is forcing     Hispanic Household Total     Zycking issue to Performance reports     Massures tab 3/50-Date race data on     performance reports summity and at activity     dees more 'total Projected Budget     for All Sources' is not calculating correctly     Sylver projects carready during prior period |                                  |
|                                                                                                    | EOIA         Privacy         Web Policies and Important Links         Home           U.S. Department of Housing and Urban Development         451 7th Street S.W., Washington, Dc 20410         E                                                                                                    | QPR - Project Fund table 6/User edits to project<br>number or project tilde careles a duplicate entry in<br>QPR - Project funds table (click this section for<br>repair schedule) (1/7/21)                                                                                                    |                                  |

#### **DRGR** Demonstration

| Ma                       | nage                                 | Action                      | Plan            |                    |                   |                     |                                |                |                        |                         |                  |
|--------------------------|--------------------------------------|-----------------------------|-----------------|--------------------|-------------------|---------------------|--------------------------------|----------------|------------------------|-------------------------|------------------|
| Grant N                  | umber:                               | 1                           | P-19-TX-48      | 3-0DD2             |                   | I                   | LOCCS Autho                    | rized          |                        | \$0.00                  |                  |
| Grantee Name:            |                                      |                             | Texas - GLO     |                    |                   |                     | Grant Award                    | \$72,913       |                        |                         |                  |
| Approp                   | iation Coo                           | de:                         | 20              | 18 DD2             |                   | 1                   | Total Estimate<br>PI/RL Funds: | ed             |                        | \$0.00                  | Ľ                |
| Action P                 | 'lan Status                          | e: 📀 Re                     | viewed and Ap   | proved             |                   |                     |                                |                |                        |                         |                  |
| Narrativ                 | /es                                  | Documents                   | Financials      |                    | Measures          | Proje               | ects                           | Activities     | History                |                         | Uploa            |
| Fina<br>Gran<br>Grant    | ncials<br>t Funding<br>Grant         | g<br>LOCCS<br>Authorized    | Grant Award     | Total<br>Estimated | Restricted        | Available To        | Activity                       | Activity       | Pr<br>Total            | ogram<br>Funds<br>Drawn | Program<br>Incom |
| Parent                   | P-19-TX-<br>48-0DD2                  | \$0.00                      | \$72,913,000.00 | \$0.00             | \$0.00            | \$651,700.00        | \$72,261,300.00                | \$0.00         | \$0.00                 | \$0.00                  | \$0.0            |
| Child                    | B-19-DV-<br>48-0002                  | \$26,513,000.00             | \$26,513,000.00 | \$0.00             | \$0.00            | \$0.00              | \$26,513,000.00                | \$0.00         | \$0.00                 | \$0.00                  | \$0.0            |
| Child                    | B-19-DV-<br>48-0001                  | \$46,400,000.00             | \$46,400,000.00 | \$0.00             | \$0.00            | \$651,700.00        | \$45,748,300.00                | \$0.00         | \$0.00                 | \$0.00                  | \$0.0            |
| Fund<br>No Resi<br>Proje | ling Sour<br>ults Found<br>ect Fundi | rces                        |                 |                    |                   |                     |                                |                |                        | Add Fund                | ling Source      |
| Projec<br>Numb           | t<br>er Proje                        | ect Title                   | Project Budg    | Avail<br>let       | able To<br>Budget | Activity<br>Budgets | Activity<br>Obligations        | Total<br>Drawn | Program Funds<br>Drawn | Progra                  | m Incom<br>Draw  |
| 0001                     | Hom<br>Progr                         | eowner Assistance<br>ram    | \$31,700,000.   | 00                 | \$0.00 \$3        | 1,700,000.00        | \$0.00                         | \$0.00         | \$0.00                 |                         | \$0.0            |
| 0002                     | Hom<br>Reim                          | eowner<br>bursement Program | \$3,470,000.    | 00                 | \$0.00 \$         | 3,470,000.00        | \$0.00                         | \$0.00         | \$0.00                 |                         | \$0.00           |

1. For grantees with multiple appropriations, this will be the "parent" grant number.

2. For grantees with multiple appropriations, the Financial tab will show this concept of parent/child grant and corresponding budgets, obligations, etc.

### Manage Action Plan Financials

- Total available resources = RHP Grant amount
  - Total of Project Budgets (Administration and Technical Assistance Project and all other Projects) = RHP grant amount
  - Determine allocation for Administration (up to 5%) and Technical Assistance (up to 3%)
  - Remainder of RHP grant available to allocate to RHP Projects
- If no Program Income anticipated, no entry required in DRGR
- Revolving Loan Funds are not applicable to RHP

#### **RHP Action Plan Projects**

Administration and Technical Assistance

- Add a Project for both Administration and Technical Assistance
- For Consolidated Action Plan, may add separate Projects for Administration and Technical Assistance for each FY award
  - One Admin-TA Project designated FY2020
  - One Admin-TA Project designated FY2021

### **RHP** Action Plan Projects (cont)

Determine Structure and Relationship of Action Plan Projects and Activities

- The Administration and Technical Assistance "Project" will have an Administration "Activity" and may include an "Activity" for Technical Assistance (if funds allocated for TA)
- Consider options for organizing the structure and relationship of other RHP Projects and Activities

#### Examples

#### **Project 1 FY 2020 Administration** and Technical Assistance

- Activity 1 A FY 2020 Administration
- Activity 1 B FY
   2020 Technical Assistance

OR Project 1 Administration and Technical Assistance

> • FY20 Admin, FY21 Admin, FY20 TA, FY21 TA

#### **RHP** Action Plan Projects (cont)

Option for Project Activity Structure and Relationship

- One Project for each "type" of Activity, e.g., Development of Recovery Housing Units
- Each "Activity" that involves the development of RH units will be a separate "Activity" associated with this "Project"

#### Example

#### **Project 2 Development of Recovery Housing Units**

- Activity 2 A Metro Recovery Housing: Acquisition and Rehabilitation of Property
- Activity 2 B Western Valley Recovery Housing: Acquisition and Rehabilitation of Property

### **RHP** Action Plan Projects (cont)

Option for Project Activity Structure and Relationship

- One Project for each Responsible Organization designated to receive RHP funds
- Each "Activity" carried out by that organization is a separate "Activity" associated with this "Project"

#### Example

#### **Project 2 Metro Recovery Housing**

 Activity 2 A Metro Recovery Housing: Acquisition and Rehabilitation of Property

#### Project 3 Western Valley Recovery Housing

 Activity 3 A Western Valley Recovery Housing: Acquisition and Rehabilitation of Property

### **Entering RHP Projects**

| Add Project                   |                           |    |
|-------------------------------|---------------------------|----|
| Details                       |                           |    |
| * Project Number:             | Enter Project Number      |    |
| * Project Title:              | Enter Project Title       |    |
| * Project Description:        | Enter Project Description |    |
| Project Designation:          |                           | \$ |
| Fund:                         | Revolving Loan Fund       |    |
| * Project Status:             |                           | ¢  |
| Project Effective Date:       | 🗰 mm/dd/yyyy              |    |
| Project End Date:             | 🗰 mm/dd/yyyy              |    |
| Budget                        |                           |    |
| Available for Project Budget: | \$ 651,700.00             |    |
| <mark>₩B-19-DV-48-0001</mark> |                           |    |
| Project Budget Amount:        | \$ Proposed Budget        |    |
| <mark>₩8-19-DV-48-0002</mark> |                           |    |
| Project Budget Amount:        | \$ Proposed Budget        |    |
| Total                         | \$ 0.00                   |    |
|                               |                           |    |

- **Project Number and Project Title**: input can be the same (e.g., Public Services or Administration).
  - **Project Description**: brief sentence on what the project is.
- **Project Status**: <u>open</u> or <u>cancelled</u>?

 $\bullet$ 

•

**Project Budget Amount**: enter total amount.

### DRGR Demonstration – Responsible Organizations

- Before proceeding to enter an Activity, determine if Responsible Organization is in DRGR (Microstrategy report A12)
- If not, add by going to "Administration" – "Add Responsible Organization"

| rofile                         |                          |
|--------------------------------|--------------------------|
| *Organization Name:            |                          |
|                                |                          |
| *Organization Type:            |                          |
| Select                         |                          |
| *DUNS #: Ext:                  |                          |
| System for Award Management: 🋕 | Look Up                  |
| Entity                         | Status:                  |
| Entity DUNS#:                  | CAGE Code:               |
| Has Active Exclusion?          | DoDAAC:                  |
| Expiration Date:               | Delinewest Federal Daht2 |

| Details                                                                                                    |                                  |                                                                                                    |  |
|----------------------------------------------------------------------------------------------------|----------------------------------|----------------------------------------------------------------------------------------------------|--|
| * <mark>Pro</mark> j                                                                                                    | oject:                           | Select One                                                                                                    |  |
| * <mark>Activity T</mark>                                                                                                    | Type:                            | \$                                                                                                    |  |
| Environmental Assessm                                                                                                    | nent:                            | •                                                                                                    |  |
| * National Object                                                                                                    | tive:                            | ¢                                                                                                    |  |
| Grantee Progr                                                                                                    | ram:                             | ¢                                                                                                    |  |
| <b>∦</b> Grantee Activity Num                                                                                                    | iber:                            | Enter Activity Number                                                                                                    |  |
| * Activity T                                                                                                    | Title:                           | Enter Activity Title                                                                                                    |  |
| * Activity Descript                                                                                                    | tion:                            | File Edit View Insert Format Tools Table                                                                                                    |  |
|                                                                                                    |                                  | $B  I    \underbar{=}  \underbar{=}  \underbar{=}  \rightleftarrows  \dddot{=}  \checkmark  \backsim  \circlearrowright  \textcircled{=}  \checkmark  \mathscr{S}$ |  |
|                                                                                                    |                                  |                                                                                                    |  |
|                                                                                                    |                                  |                                                                                                    |  |
| * Activity Status:                                                                                                    |                                  | \$                                                                                                    |  |
| * <mark>Activity Status:</mark><br>* <mark>Projected Start Date:</mark>                                                                                 | 曲                                | ★ mm/dd/yyyy                                                                                                    |  |
| * <mark>Activity Status:</mark><br>* Projected Start Date:<br>* <mark>Projected End Date:</mark>                                                        |                                  | mm/dd/yyyy  mm/dd/yyyy                                                                                                    |  |
| * Activity Status:<br>* Projected Start Date:<br>* Projected End Date:<br>* Responsible Organization:                                                   | iii iii Sele                     | mm/dd/yyyy  ct Responsible Organization                                                                                                    |  |
| * Activity Status:<br>* Projected Start Date:<br>* Projected End Date:<br>* Responsible Organization:<br>dget                                           | iiii<br>Sele                     | mm/dd/yyyy   mm/dd/yyyy   c                                                                                                    |  |
| * Activity Status:<br>* Projected Start Date:<br>* Projected End Date:<br>* Responsible Organization:<br>dget                                           | E Sele                           |                                                                                                    |  |
| * Activity Status:<br>* Projected Start Date:<br>* Projected End Date:<br>* Responsible Organization:<br>dget                                           | E Sele                           |                                                                                                    |  |
| * Activity Status:<br>* Projected Start Date:<br>* Projected End Date:<br>* Responsible Organization:<br>dget<br>* B-19-DV-48-0001                      | Activity<br>\$                   | mm/dd/yyyy     mm/dd/yyyy     t  mm/dd/yyyyy     t  ect Responsible Organization  Budget Activity MID Budget Enter Budget                                          |  |
| * Activity Status:<br>* Projected Start Date:<br>* Projected End Date:<br>* Responsible Organization:<br>dget<br>* B-19-DV-48-0001<br>* B-19-DV-48-0002 | ش<br>ش<br>Sele<br>Activity<br>\$ |                                                                                                    |  |

#### Entering RHP Activities

Project: Relate back to created project(s)

 $\overline{\mathbf{v}}$ 

- Activity Type: 10 eligible activities (from Notice)
- National Objective: Limited Clientele
- **Grantee Activity Number**: enter a unique tracking number
- Activity Title: enter a unique title
- **Activity Description**: brief description of activity
- Activity Status: planned, <u>underway</u>, cancelled, completed?
- **Projected Start Date**: enter start date or date grant is signed with HUD
- **Projected End Date**: enter grant or specific activity deadline
- **Responsible Organization**: relate to created organization(s)
- Activity Budget: enter budget amount

### **Establishing Performance Measures**

- Required Performance Measures
  - Persons served
  - Persons moving to permanent housing
- Other optional performance measures

### **DRGR** Data Upload Templates

- Templates to upload data into DRGR
  - Action Plan Module
    - Add/Edit Projects
    - Add/Edit Activity information
    - Add/Edit Responsible Organization
  - Drawdown Module
- DRGR Data Upload Templates

#### Live Demonstration!

- Action Plan Narratives
- Add Project
- Add Activity

### **Completing the RHP Action Plan**

- Submit signed documents directly to your HUD Field Office
  - Application for Federal Assistance (SF-424)
  - Assurances for Construction Programs (SF-424D)
  - RHP Action Plan Certifications (link)

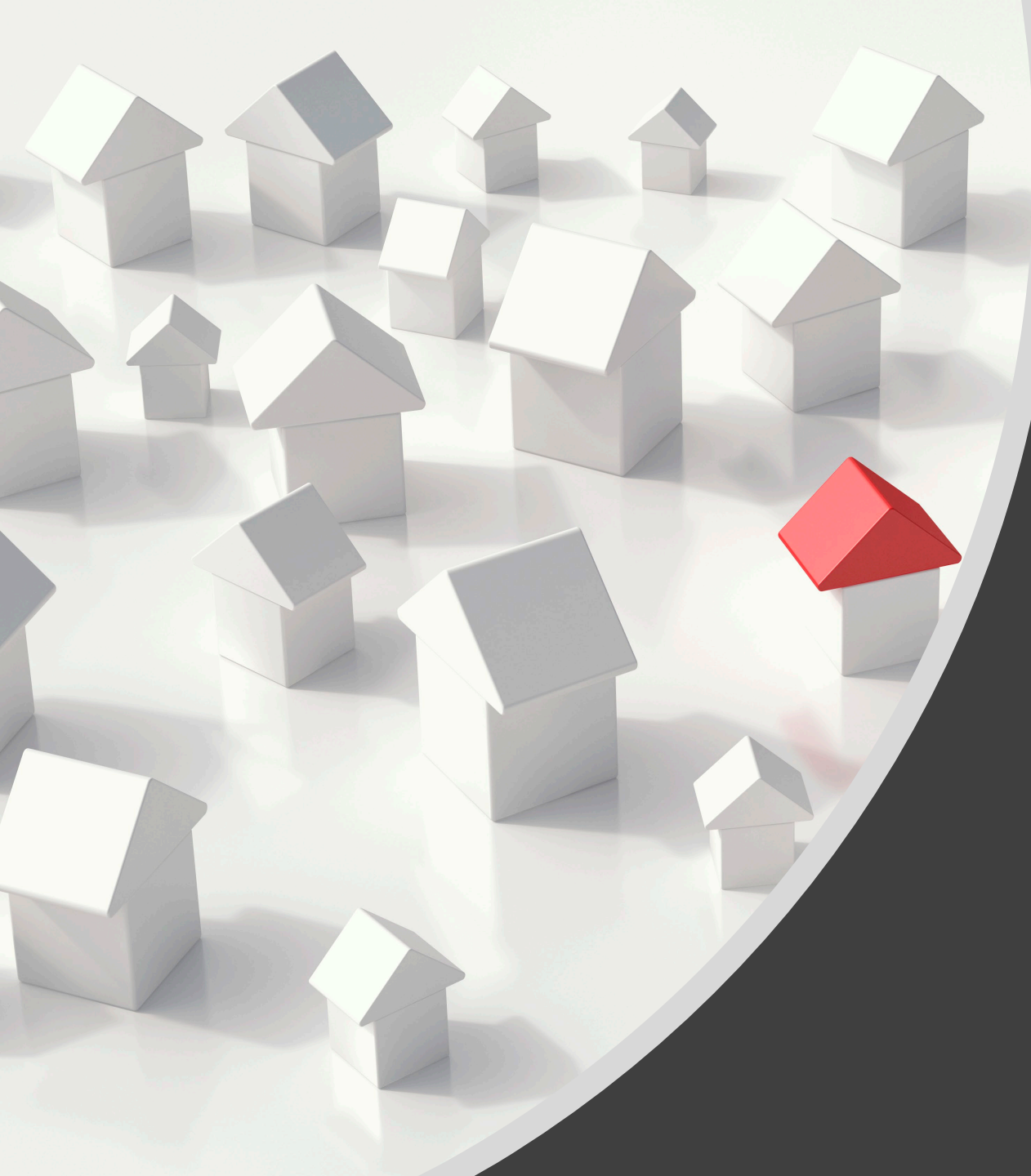

DRGR Demonstration: Manage My Financials \$

#### **DRGR** Vouchers

- What are vouchers
- What is included in a voucher

# **Obligation of Funds**

- Create Obligation at the Activity level
- There must be an Obligation before creating a Voucher

**Obligated Amount** 

- Total Approved

<u>Pending Amount Drawn (PF + PI)</u>
 Total Program Funds Available to
 Drawdown from an Activity

### Voucher Process – Step 1

Four Steps for Voucher Creation

#### Step 1 – Select Activity

• Draw Requester creates a voucher

### Voucher Process – Step 2

#### Step 2 – Voucher Approver

- Select Line Item
- Appropriate Action Approve
- Approve Selected

### Voucher Process – Step 3

#### Step 3 – LOCCS/HUD Review

 Know your HUD Voucher Approval Threshold (*should be zero for RHP grants*)

Grant Number : P-19-TX-48-0DD2 Grant Name: P.L. 115-254, P.L. 116-20 Grant Award Amount: \$72,913,000.00 LOCCS Authorized Amount: Disaster: FEMA-4377-TX Award Date: HUD Voucher Approval Threshold: \$0.01 Block Grant Drawdown Blocked Voucher Mandatory Options: Line Item Comments are required upon Voucher Creation Block Grant Obligation Blocked TIN #

### Voucher Process Step 4

Step 4 – View approved voucher

• Payment in three business days

#### Live Demonstration!

| DRAWDOWN                                          |                          |                                                             |         |                                       |                  |              |                        |                  |                 |        |
|---------------------------------------------------|--------------------------|-------------------------------------------------------------|---------|---------------------------------------|------------------|--------------|------------------------|------------------|-----------------|--------|
| Create Voucher - Page 2 of 4 (Submit)             |                          |                                                             |         |                                       |                  |              |                        |                  |                 |        |
| 5 ,                                               |                          |                                                             |         |                                       |                  |              |                        |                  |                 |        |
| Update Available Amount   Submit Voucher   Return | n To Create Voucher (Pa  | ge 1)   Cancel Voucher                                      |         |                                       |                  |              |                        |                  |                 |        |
|                                                   |                          |                                                             |         |                                       |                  |              |                        |                  |                 |        |
| Vaushau #1 Passastad Submit                       | rcian Data               |                                                             |         |                                       |                  |              |                        |                  |                 |        |
| 533720 07/07/2021                                 |                          |                                                             |         |                                       |                  |              |                        |                  |                 |        |
| Voucher Created For: Created by:                  |                          |                                                             |         |                                       |                  |              |                        |                  |                 |        |
| Texas - GLO Maria M Johnson                       |                          |                                                             |         |                                       |                  |              |                        |                  |                 |        |
|                                                   |                          |                                                             |         |                                       |                  |              |                        |                  |                 |        |
| Voucher Items                                     |                          |                                                             |         |                                       |                  |              |                        |                  |                 |        |
| Grant #                                           | Responsible Organization | Activity Type                                               | Project | # Grantee Activity #                  | Activity Title   | Fund Type    | Program Income Account | Available Amount | Drawdown Amount | Status |
| B-17-DM-48-0001                                   | Alvin, City of           | Construction/reconstruction of water/sewer lines or systems | 0006    | INF_HMID_LMI_20-065-060-C175_Alvin_SF | Sewer Facilities | PROGRAM FUND | GENERAL ACCOUNT        | \$363,263.04     | \$              |        |
| B-17-DM-48-0001                                   | Alvin, City of           | Construction/reconstruction of water/sewer lines or systems | 0006    | INF_HMID_LMI_20-065-060-C175_Alvin_WF | Water Facilities | PROGRAM FUND | GENERAL ACCOUNT        | \$434,372.82     | \$              |        |
|                                                   |                          | 1                                                           |         |                                       |                  | -            |                        |                  |                 |        |
|                                                   |                          |                                                             |         |                                       |                  |              |                        |                  |                 |        |
|                                                   |                          |                                                             |         |                                       |                  |              |                        |                  |                 |        |
| Undate Available Amount                           | To Create Voucher (Pa    | ae 1)   Cancel Voucher                                      |         |                                       |                  |              |                        |                  |                 |        |
|                                                   | The create volution (Paj |                                                             |         |                                       |                  |              |                        |                  |                 |        |
|                                                   |                          |                                                             |         |                                       |                  |              |                        |                  |                 |        |
|                                                   |                          |                                                             |         |                                       |                  |              |                        |                  |                 |        |
|                                                   |                          |                                                             |         |                                       |                  |              |                        |                  |                 |        |
|                                                   |                          |                                                             |         |                                       |                  |              |                        |                  |                 |        |
|                                                   |                          |                                                             |         |                                       |                  |              |                        |                  |                 |        |
|                                                   |                          |                                                             |         |                                       |                  |              |                        |                  |                 |        |
|                                                   |                          |                                                             |         |                                       |                  |              |                        |                  |                 |        |
|                                                   |                          |                                                             |         |                                       |                  |              |                        |                  |                 |        |
|                                                   |                          |                                                             |         |                                       |                  |              |                        |                  |                 |        |

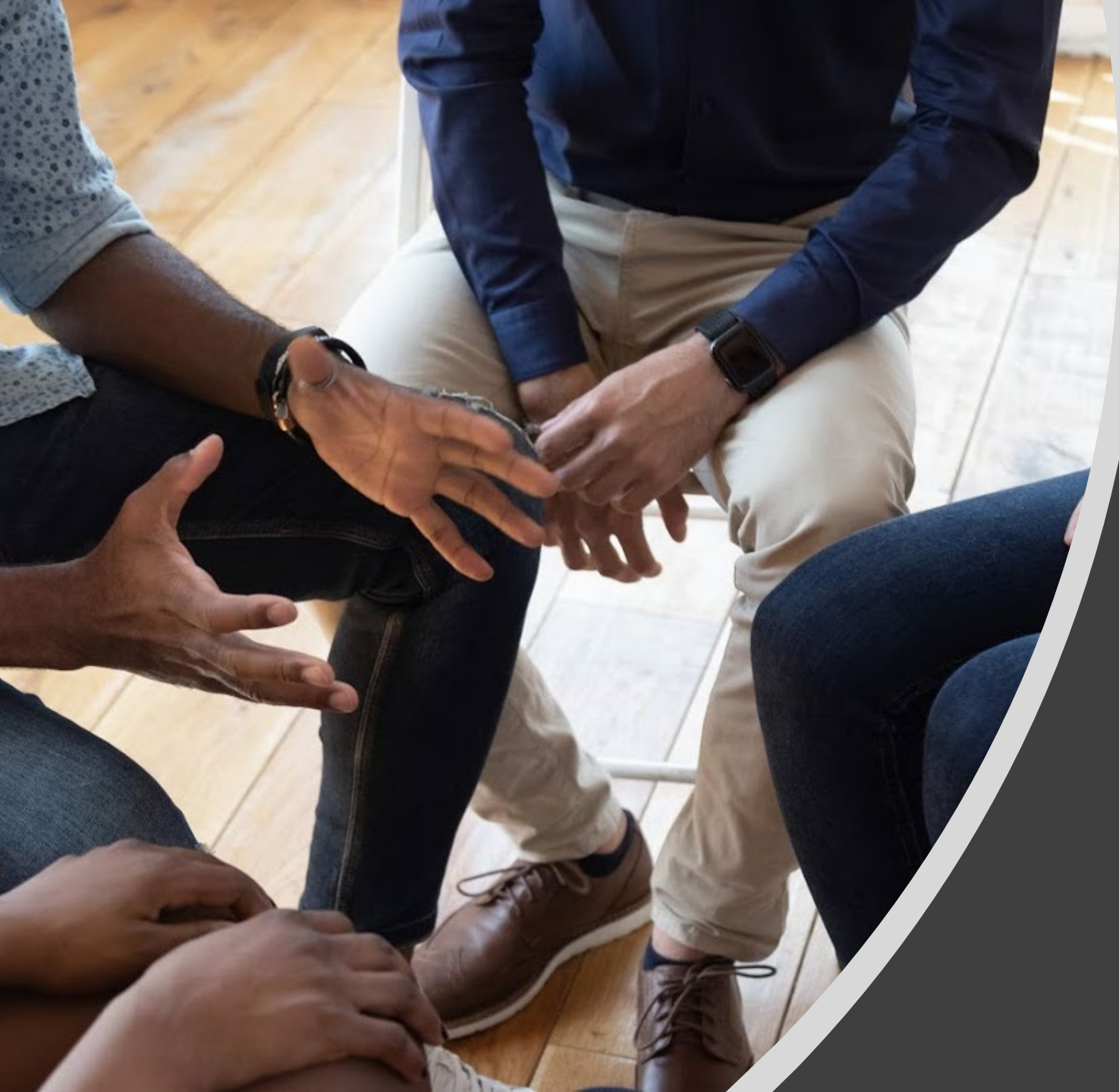

# DRGR: Performance Reports

### Performance Reports

- Annual Report
- Due 30 days after the end of each federal fiscal year (i.e., October 30)
- Compare proposed v. actual outcomes
- Financial report obligations, expenditures

# DRGR (MicroStrategy) Reports

#### **Commonly Used Reports**

- A12 GEN- Resp Org List
- F45 DRAWS Drawdown Voucher Line Item Status by Project Grant Funds and Program Income
- F67 CUM Grant Financial Summary Cumulative by Activity, Responsible Org, Activity Type and Nat Obj
- P31 QPR Actual Accomplishments by Quarter
- P42 CUM Projected vs Cumulative Totals for Performance Measure Sorted by Responsible Org and Activity Type

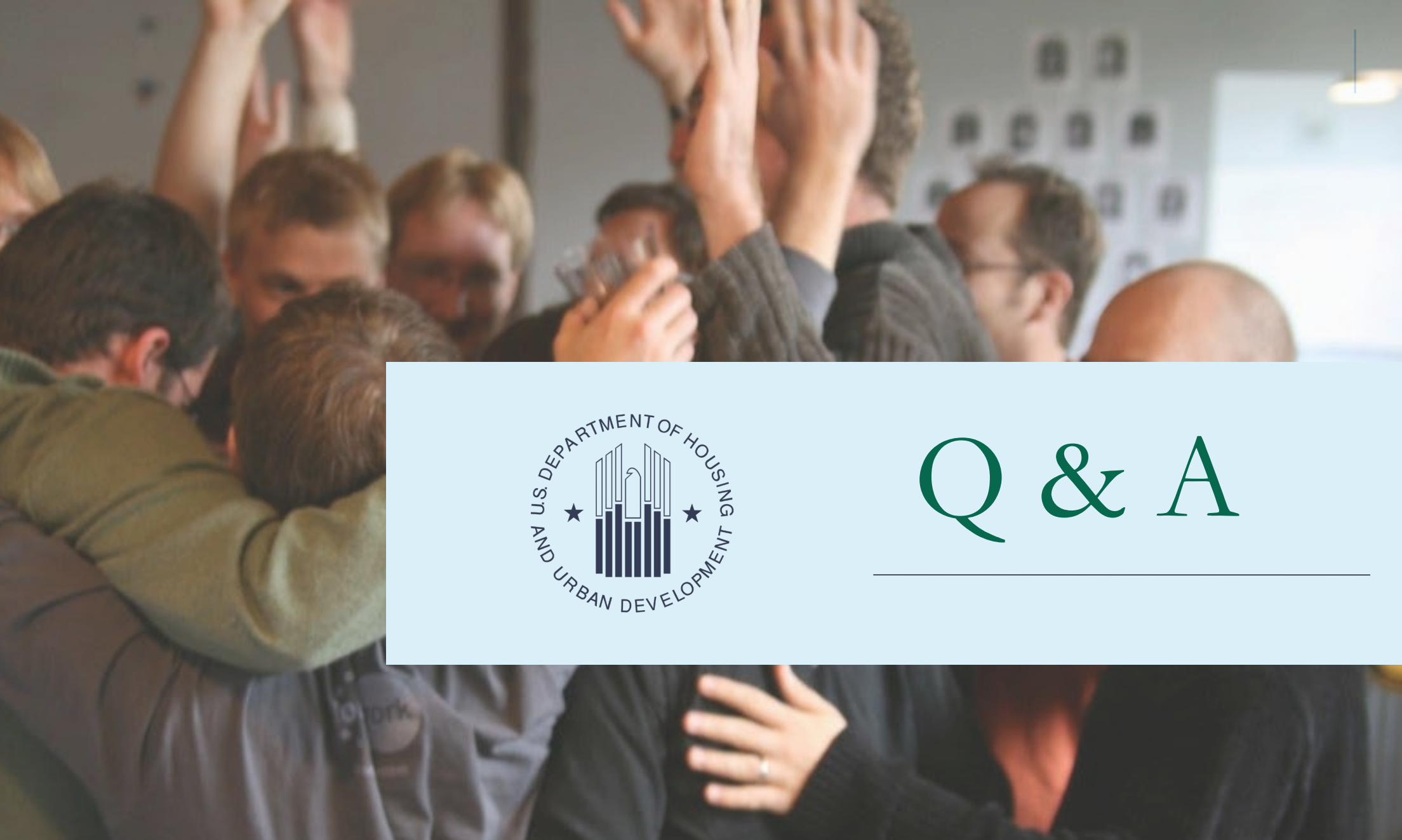

#### Resources

- SUPPORT Act
- HUD Exchange <u>Recovery Housing Program</u>
   (RHP) Page
- HUD Exchange DRGR

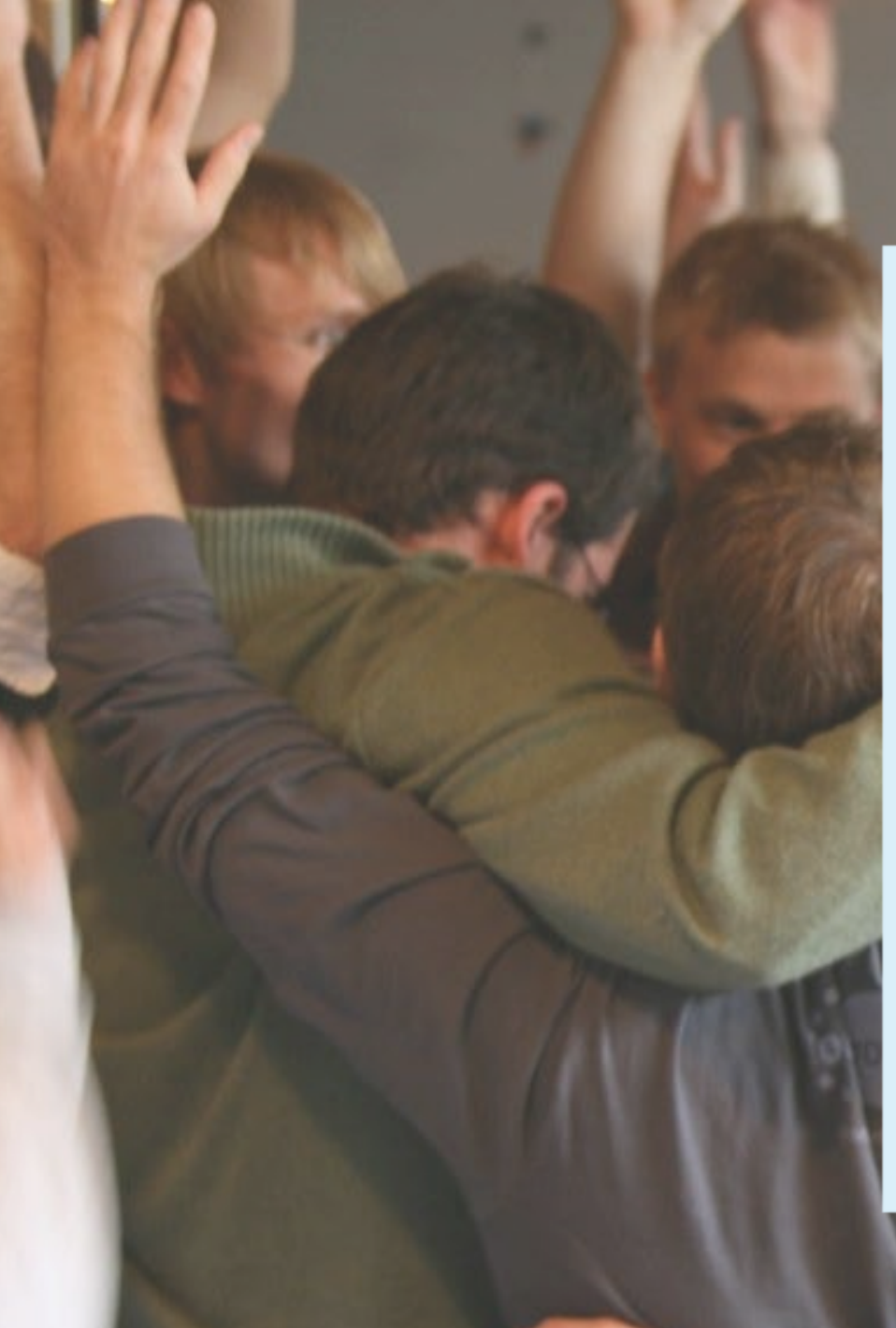

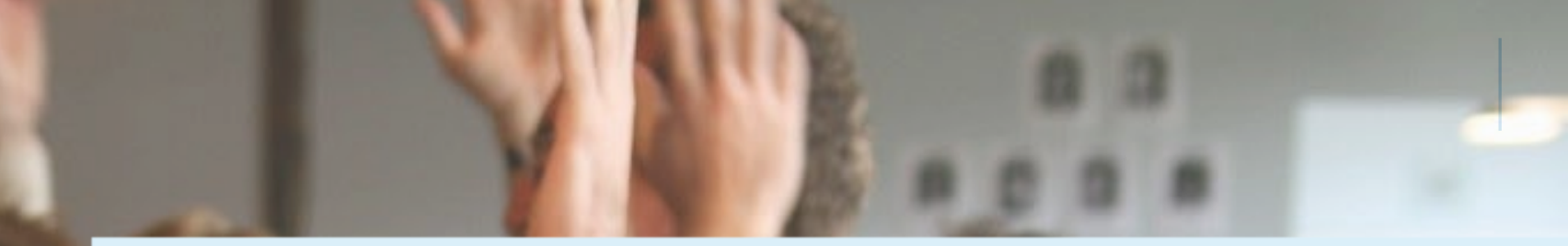

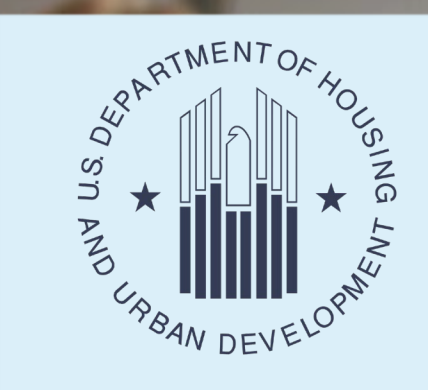

#### Thank you for attending!

#### Visit RHP Page on HUD Exchange